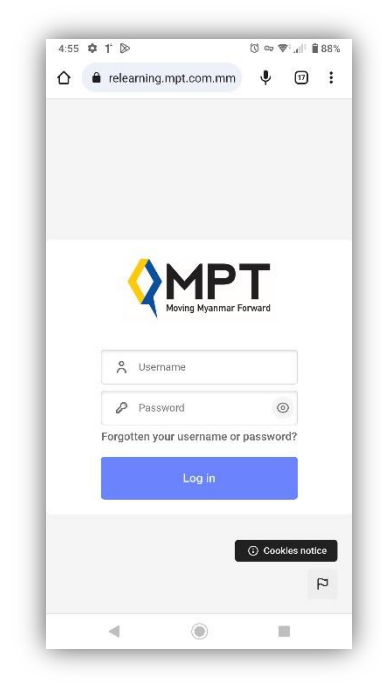

## သင်၏ စကားဝှက်ကိုပြောင်းလဲရန်နည်းလမ်း

၁။<u>https://csrelearning.mpt.com.mm/login/index.php</u> သို့ ဝင်ရောက်ပါ။

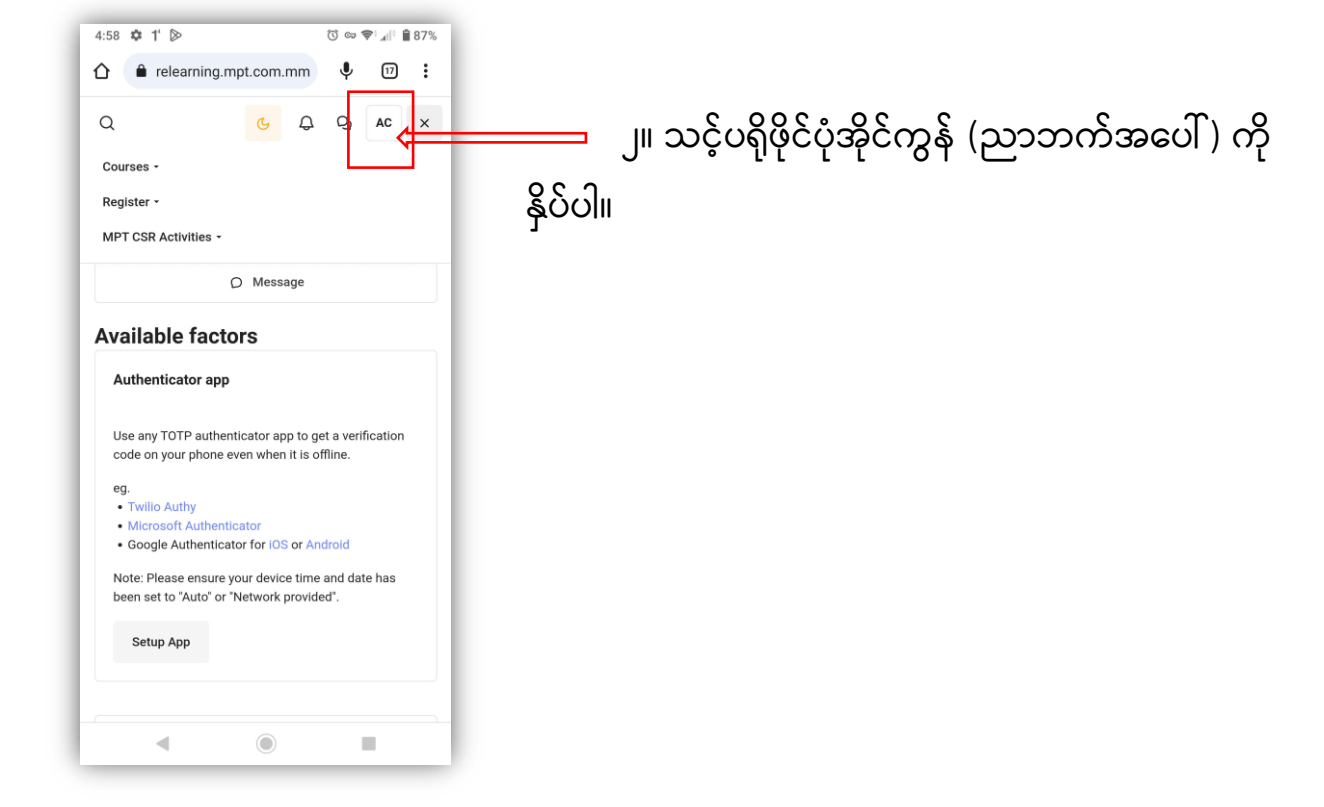

|                                                            | Aye Chan Myae<br>moeyeikmay347@gmail.com<br>① ayechanmyae |
|------------------------------------------------------------|-----------------------------------------------------------|
| ၃။ ကျလာသည့်စာသား စာရင်း တွင်<br>Preferences ကိုရွေးချယ်ပါ၊ | Dashboard<br>Profile                                      |
|                                                            | Grades<br>Calendar                                        |
|                                                            | Private files                                             |
|                                                            | Preferences                                               |
|                                                            | Log out preferences,moodle                                |

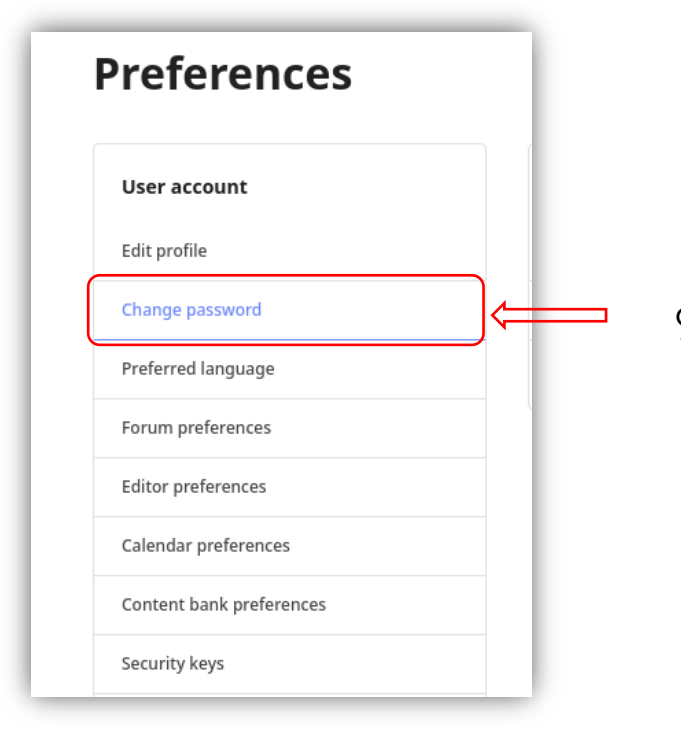

၄။ Change Password ကိုနှိပ်ပါ။

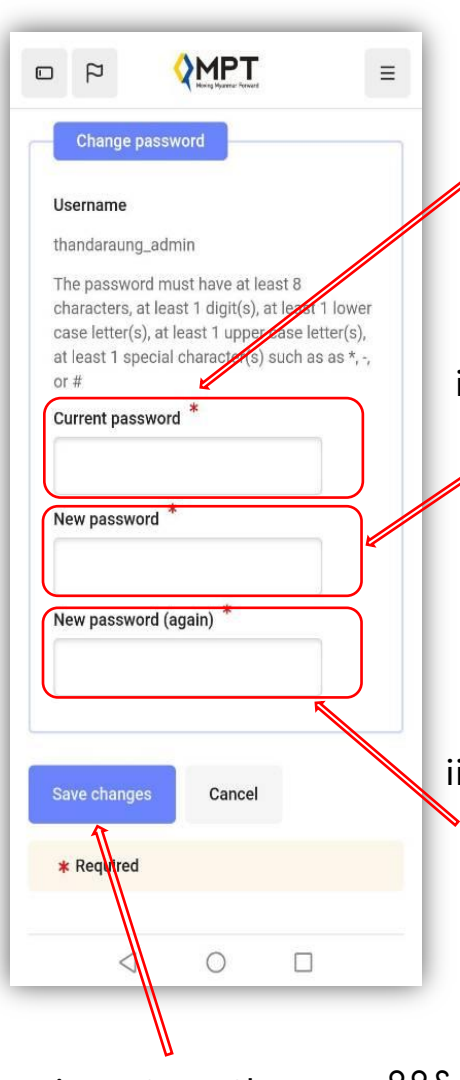

၅။ သင့်စကားဝှက်ကိုပြောင်းရန် ညွှန်ကြားချက်များကို လိုက်နာပါ။ i. Current Password နေရာတွင် လက်ရှိစကားဝှက်ကို ေရးပါ။

ii. New password နေရာတွင် မိမိစိတ်ကြိုက် ပြောင်းလို သော စကားဝှက်ကိုရွေးပါ။ (ယင်းစာသားများထဲတွင် စာလုံးအကြီး၊ @#\$ သင်္ကေတများနှင့် 1,2,3,4, ... စသဖြင့် ထည်သွင်းနိုင်ပါသည်။ eg: <mark>Aungaung@123</mark>)

iii. New Password (again) တွင် အပေါ်ကမိမိ စိတ်ကြိုက်ပြောင်းလဲထားသည့် New Password ကိုသာ ထပ်မံဖြည့်သွင်းပါ။

iv. Save Changes ကိုနှိပ်ပါ။

\*\*\* ကျောင်းသားအနေဖြင့် ဖော်ပြပါအဆင့်(၅) ဆင့်ကို ပြုလုပ်ပြီးမှသာလျှင် Password ပြောင်းလဲမှု အောင်မြင်မည်ဖြစ်သည်။ \*\*\*